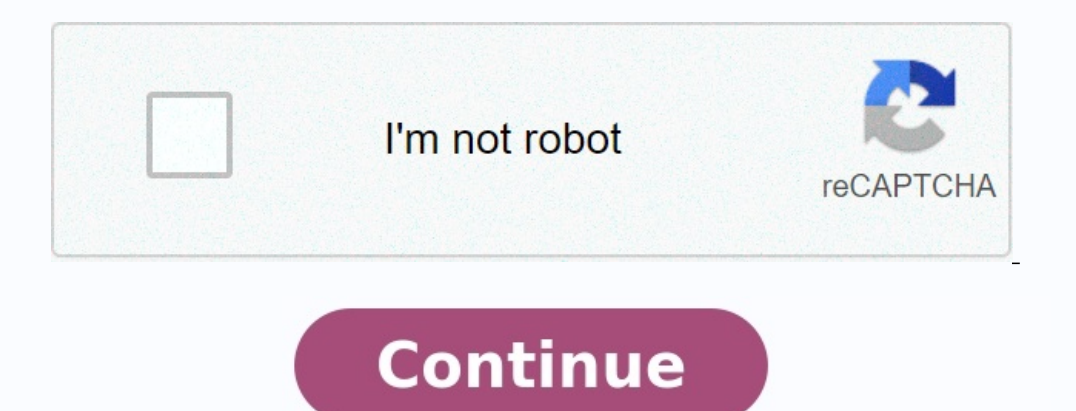

## Hotmail com au sign in page

## Hotmail.com sign up. Hotmail sign in gmail. Hotmail.com password change.

Hotmail is a free and complete email service. Mail service created in 1996 it was the first email. messaging services such as Yahoo, Gmail, AOL, etc. After Microsoft became famous, he finally decided to buy www.hotmail.com. In 1997 Hotmail.com became a part of Microsoft; In 2013 April 23 Microsoft decided to change the name in Outlook. Outlook, officially known as Hotmail, is still in the top 5 of the most used emails today. Postal services. Since Microsoft bought www.hotmail.com, it has borne several names: Hotmail, Windows Live and now officially known as Outlook. Hotmail was appointed the best of 2020. E-mail Mail service provider according to the functionality and the user interface it offers. How to connect to Hotmail account, you can use devices, such as PCs (PC), laptops, tablets, smartwatches, Android devices, MacBook, iPad and iPhone. Connection to Hotmail via web browsers open your favorite web browser and type www.hotmail.com and you will be directed to the connection page. Click on the "connection" button in the upper right corner of the screen. Enter your email email and click Next. Now enter your password and click the connection button. To connect to Hotmail on Android, download and first install the Hotmail application from the Google Play Store or click here. Once the installation is complete, open the application and click Connection. To connect to Hotmail, even if it looks like an iPhone or iPad, download and install the Hotmail application on your iPhone or iPad from the Apple Store or click here. Open the application and press the Add account button.

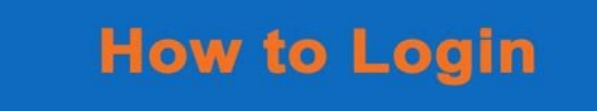

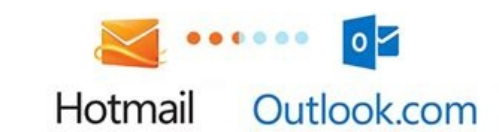

## Enter your email email and click Next andEnter your password. Now click the input button.

Get access to Hotmail using Windows Mail customers: Download selected mail clients such as Thunderbird, Mailbird, EM Customer, BAT, Windows Mail and even Microsoft Outlook. Install the application and open it. Enter the E -Past accounting data and press the input button. Hotmail - Outlook Premium Functions after buying Microsoft Hotmail, integrated Hotmail/Outlook in almost all Microsoft applications, such as Office 354, One Drive, Skype, etc. To introduce any Microsoft product, you need a hotmail account. Microsoft also offers the highest quality. Their premium package of the highest quality. Their premium package of the highest quality. Safety: improved malware scanning system to protect the user and the account against phishing letters, malware, etc. Ease of use: Premium users will be removed by advertising. Intuitive function: E -SPASTS Customers: Personal domain can be used for E -Past. SPAM filter: a new spam filter to protect the account against malicious letters. Inactivity: The validity of the e-mail account expires if you do not use it sequentially write professional electronic writing. Get access to login to Hotmail using protocols, as with any other E -Past. Hotmail/Outlook service has its own protocol settings. We can even access our Hotmail login using protocols such as SMTP; IMAP and POP3. You can display the following settings: Hotmail admission using SMTP: Hotmail: S47 Safety type SMTP Hotmail: S47 Safety type SMTP Hotmail: S47 Safety type SMTP Hotmail: S47 Safety type: SSL Hotmail POP3 Security Type: SSL Hotmail POP3 Security Type: SSL Hotmail POP3 Security type: SSL Hotmail POP3 Security type: SSL Hotmail POP3 Email: Your registered Hotmail POP3 Email: Your registered Hotmail POP3 Email: Your registered Hotmail address. Hotmail POP3 Security type: SSL Hotmail POP3 Email: Your registered Hotmail address. Hotmail POP3 Password: Hotmail address account age to ". Enter your credentials to access your account.

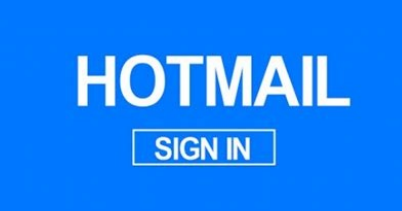

Click the "Security Options" tab (you will receive a security code to your recovery email). Enter the code to confirm it and make further changes. Now scroll down to "additional security" and you will see a two-factor authentication card. Click "Enable". In the next window, read the instructions carefully and click Next. Now select the method by which you want to activate 2FA, eg. B. Application, alternate email address or phone number. Select the desired method and follow the instructions to properly enable 2FA on your Hotmail account. Frequently Asked Questions (F.A.Q): How do I access my Hotmail account? You can easily access your Hotmail account by visiting www.hotmail.com in a web browser from a PC or laptop. You can also use the Hotmail app on Android or iOS. Download and open the app. What is Hotmail? Hotmail.com is a free webmail or email service from Microsoft. It was originally known as MSN (Microsoft Network). Anyone can create a Hotmail account for free. How to change your Hotmail password? Visit www.hotmail.com and access your current email address and password. Right click on your right profileFilter.

Select "Show my account" and then click on "Change password". Enter your current password and then click again to establish a connection. Now click on "Send code" and enter the code received by SMS or email. Then enter the current password and then the new password (which you want to determine) and click on "Confirm".

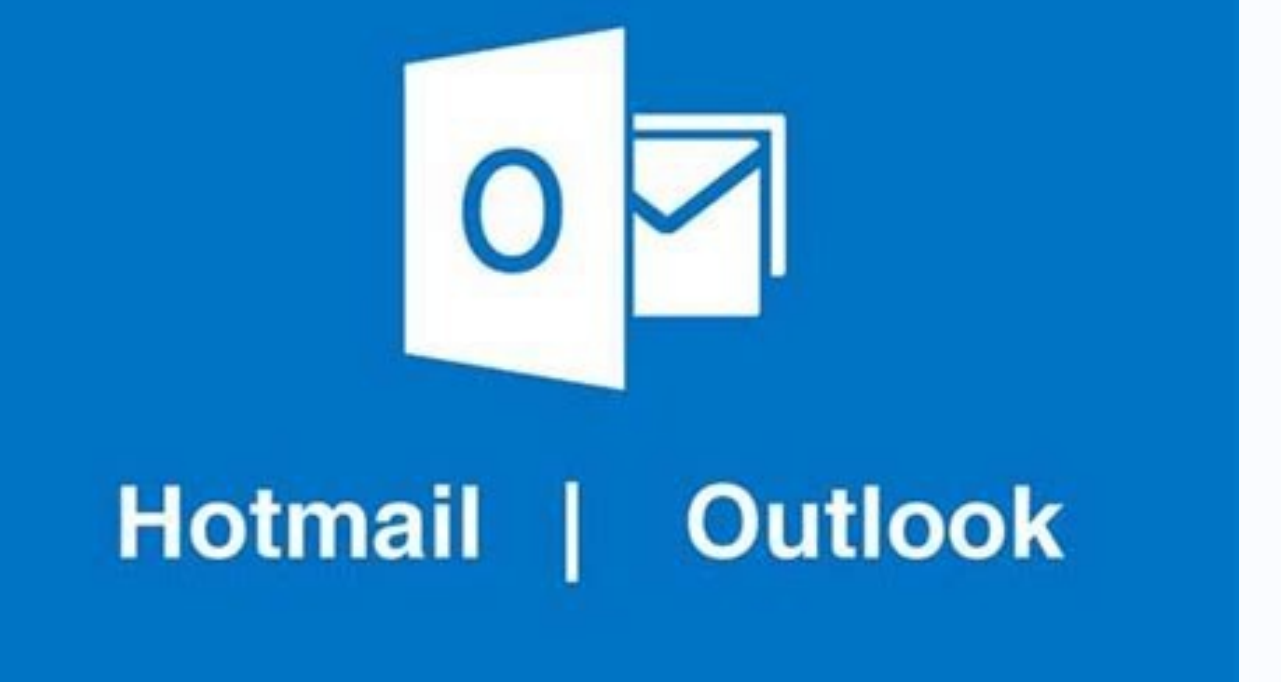

Now click on "Next" and you will receive an email with the confirmation that your password has been successfully changed. How do I delete the Hotmail account? If you want to delete your hotmail.com account? If you want to delete your hotmail.com account? Now select whether Microsoft should save your information for 30-60 days. Next you have to display some security confirmations.

After completing the process, you have 30 to 60 days to bring your account back together if you change your opinion. Who belongs to Hotmail? Microsoft Corporation is the owner of Hotmail? Connect to www.hotmail.com and select an email that you want to block. After giving up on the right, click on the three points "..." and select "Block block, then block senders". How do I reset the Hotmail account management? You can visit "account.live.com/resetpassword.aspx". If you forget your hotmail.com password or someone hacked your account, you can easily put together your account with these 3 things: security problem. Side email. Mobile number. If you do not know you, it will be more difficult for you to restore your account, because Microsoft asks you all other questions you probably don't remember, so add it to the creation of a new account.

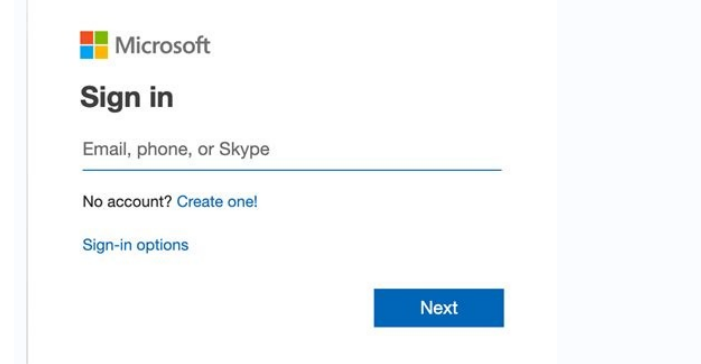

How do I reset the Hotmail password? Proceed as follows to reset your Hotmail password: Open your web browser and visitEnter your email email address or phone number, Microsoft will send you an SMS message to your number. After entering e-mail email address, Microsoft will ask you to enter a recovery email. email address to disable the password reset code. After receiving the code, enter it and reset the password without any problems. How to create a Hotmail account? Creating a Hotmail connection account is very easy, visit and click on the top right corner of the screen to create, then click Create. Follow the steps below and you'll be ready to create a Hotmail account. What happened to Hotmail? Microsoft just changed the name of Hotmail is officially known as Outlook. Useful links How to block emails for sure. mail in Outlook? How do I log in to Hotmail if I forgot my password? Are Hotmail and Outlook the same?

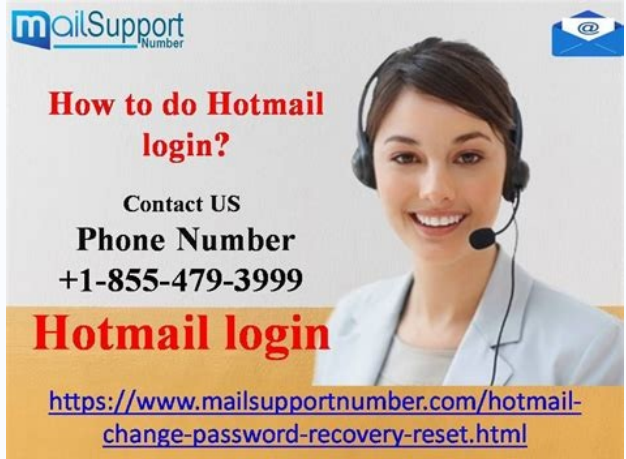

Are Hotmail and Gmail the same? You already have a Hotmail account, recently renamed Outlook.com, which was Microsoft's old email. mail system, which was updated, and in 2017 version is now available for everyone.

This current version, like all previous versions, introduces new products, especially in the login process. Join Hotmail Join Hotmail 2012 Hotmail has changed its name to Outlook.com. Although it was only in the testing phase at the time, we already knew that Hotmail's days were numbered. These changes were especially complemented by a new interface that emphasized the atmosphere of the metro. How we connect to Outlook There are many procedures you can use to connect to your mailbox at outook.com. You can enter any of the following URLs in your browser's address bar: hotmail.com, outlook.com, live.com, or msn.com.

The last URL takes you to Microsoft's browser, where you can access your mailbox by clicking Outlook.com. How to connect to Hotmail by typing www.hotmail.com or www.live.com in a browser windowIt will be redirected to the main screen with a link.

In the login interface, the user will be invited to enter their personal data, namely the user name (e-mail address, Skype name or even telephone number) and passwords. Detailed instructions are explained below: First you will be asked to enter your name and surname. The date of birth is required for subsequent verification. The next step is to enter sex data. Next, select the Microsoft account name; It can be something like vasejmeno@outlook.com; In fact, we can put anything on him; All we need to check or confirm is that the username is available. After making sure the name is available, we create a password to access the account and then confirm it. Enter the phone number and alternative e-mail. email address; If you have it, if you lose or forget your password, you can quickly restore it. Nationality must be stated. We also need to fill in CAPTCHA to confirm that we are not a robot.

By clicking on "I agree" you agree to all the terms of service and its policy. Access to Hotmail from Windows from the world's most used operating system, which is really suitable, is Windows, so we should also mention it in this article, because the same method has an e-mail section by default. e-mail if you connect to this section for the first time. , Do the following. Open Mail for Windows 10 and click Start. Select "+ Add Account". Select Outlook (which includes hotmail). Enter details of your hotmail account and click Login. Enjoy the Windows service. Hotmail Mobile App (Outlook) Outlook.com has a mobile app that you can install on your device, whether with Android or iOS. To access the Hotmail mobile app, proceed as follows: Download the Hotmail app from the archive. Android iOS after installationApplication, run it on your mobile phone and go to registration; If you don't have another Hotmail account, you can use your existing Hotmail account and move your mailbox directly to your mobile phone. In the Add Account section, enter your registered Outlook email. email address, then click Continue. Enter your email address and click "Login". Now you can access your mailbox directly from the app on your mobile phone.

When adding an Outlook or Hotmail account to an official app, it's a good idea to allow notifications so that they know all the messages that appear in your mobile browser by typing your Outlook.com address into your favorite browser. How to stay logged in to Hotmail, check the "Don't log in for me" box if you don't want to re-evaluate your address and password the next time you visit the site; Therefore, they will be pre-registered and you will not have to waste time entering the information necessary to identify you with each login. In addition, you will avoid problems if you forget your password. However, we do not recommend registering your username and password if you are logging in to a computer that is not yours or a public computer, as the next person logged in to Outlook will be redirected directly. In your account with your identifiers. Hotmail Profile Picture Good news. www.hotmail.com/, Hotmail users can now link their photos to their Outlook.com profiles. Goodbye, gray-out-of-date, lack-of-personality that has always represented you in your posts. To take full advantage of this change, you must follow these few instructions: The first step to change this image is to go to your name in the upper right corner of the Live.com interface. Live.com: Edit your profile Click Edit Profile, then click Edit Profile, then click Profile, then click Edit Profile, then click Profile, then click Edit Profile, then click Profi

A new page will appear with the "Select File" option. Will beTo select the pictures you want to upload and change the photo as you want. Keep this change of hotmail.com is not possible if the connection failed, you can click on "Forgot password" and hotmail.com adds you to a page where you can find a number of

related questions. You found communication to fail. What to do if the connection failed? Get a page with three options: Forgot password. I know my password but I don't have access.

I think someone except me uses my Microsoft account. Therefore, you will always have to check the appropriate box to click the "Next" button. What if I forgot my password? Select the mention: "I forgot the password. Live.com: I forgot my password, if you can't enter your phone number please select another password recovery mode.

So you will need to enter personal information (name, date of birth, security application ...). You will also have to deliver another i-and.

E-mail way you do all within 24 hours to find your password. With these steps you will have quick and secure access to your hotmail account. Hotmail security designs are generally caused by negligence when accessing Outlook or any other service that requires a password using the keyboard. Therefore, we will give you suggestions on how to approach your account as safely and avoid losing your account so that fraudsters cannot use it. Always check the address bar of your computer/mobile browser where you enter your information if it is an official: Microsoft, the postal administration must be reached through the following official locations:Outlook.com, hotmail.com, microsoft.com, msn.com and with palettes, inbox or mail. X .com (where "x" is one of the above addresses). Make sure placement in the program is one of them.

For example, if you see something strange, 1- Outlook.com, stop! This can be very good in potential fraud with phishing. Update and update your antivirus. Anti-virus and anti-time software is required to detect malicious phishing attempts that collect sensitive data such as passwords. Keep her younger! If this is not your computer, choose by the box. Tragically, try not to let the dynamics of the meeting in devices, you have no place. Others might view your email! Update your password regularly. Check out our article on replacing the Hotmail password. The central management point enjoys the services provided by Microsoft for free without any inconvenience following the tips that we have just provided. With them, your account is completely safe and you will not face any inconveniences.

Always try to update your password every six months and never provide any security or password information. Enjoy watching! You need a Hotmail ID and/or password to access the mail server and access your information. Hotmail requires NMU accounting data. This may require your information as your saved password is incorrect. If you recently changed your password, you must also update the Hotmail password. This is especially true in cases where the operator will "enter the network password". Follow the link to verify your password and that your profile is active. To check the settings again, follow the instructions below: Before you start, make sure your computer is turned on and connected to the internet. Open the "File" ribbon section and select "Account Settings" and verify the password again. After clicking on the "Account Settings" once. The window with the account settings should be displayed. Double-click on the email @nmu.edu. Address. Change the window account should now appear. Make sure that all configurations are the same as in the picture below, but with the user and the NMU password. Delete the password and enter it carefully. In the corner (bottom right), click "Further Settings". Select the "Post exit server" tab and check whether the settings with the ones listed below are identical. Select the tab extended and check it again.

587: Postal exit server. Use the following encrypted connection method: TLS click in the Change OK field and then continue on. 9. Click "OK" and select "Change" in the "Change account" window. As soon as you click on, the popup "test account settings" opens. The status should be complete if all information has been entered correctly. 11. Close Outlook and open it again to ensure that it works properly. Users can use hotmail as an independent application, and companies can use it as a multi-user application (ViaSharepoint or Microsoft Exchange Server) to manage mailboxes, folders, calendars, data storage (via SharePoint lists) and scheduling. Microsoft offers apps for iOS and Android as well as other mobile platforms. In addition, almost all Outlook data from Windows Phone devices can be synchronized with Outlook Mobile. With the help of Microsoft Visual Studio, developers can also create custom software that interacts with Outlook and Office components.

Microsoft has announced the debut of several new functions for 2020. In March, in addition to the functions of the previous month, to lure business customers to his team platform. Chat and collaboration now has more integrated and more powerful way points to support companies in cooperation and encourage them to choose Microsoft as their primary chat platform. platform. platform. Platform. Pla